【Windows11】 学内無線 LAN の設定方法

1) 画面右下のアイコンをクリックして、クイック設定パネルを開きます。

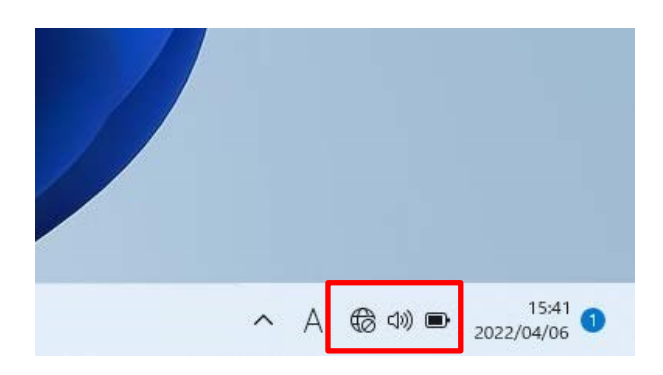

2) Wi-Fi アイコンをクリックします。「使用可能」の表示に変わります。

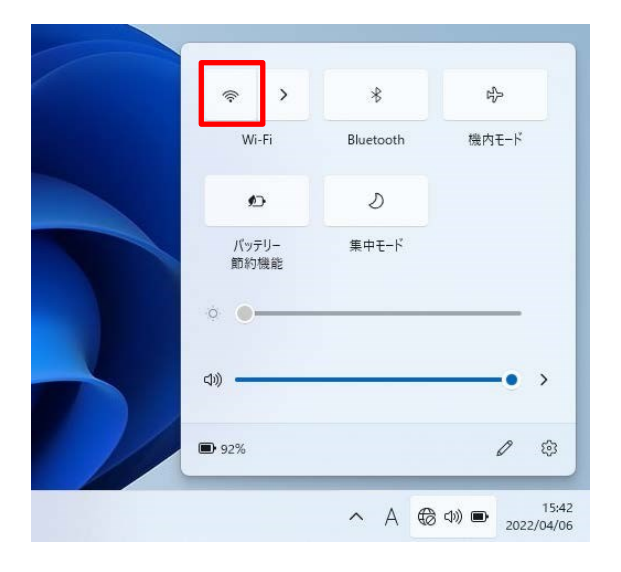

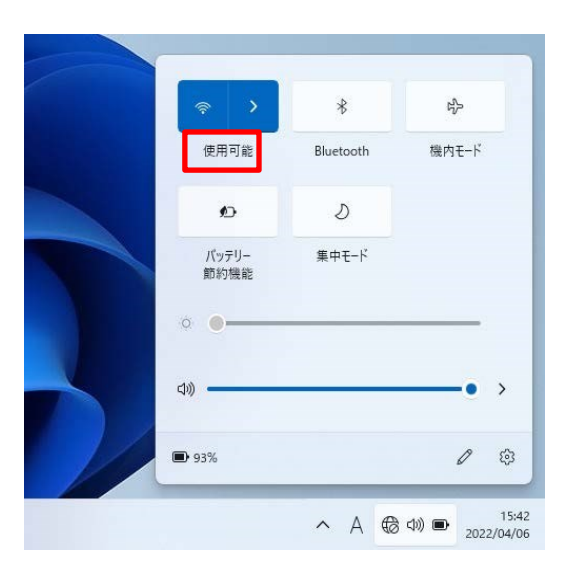

3) 横の矢印「>」をクリックします

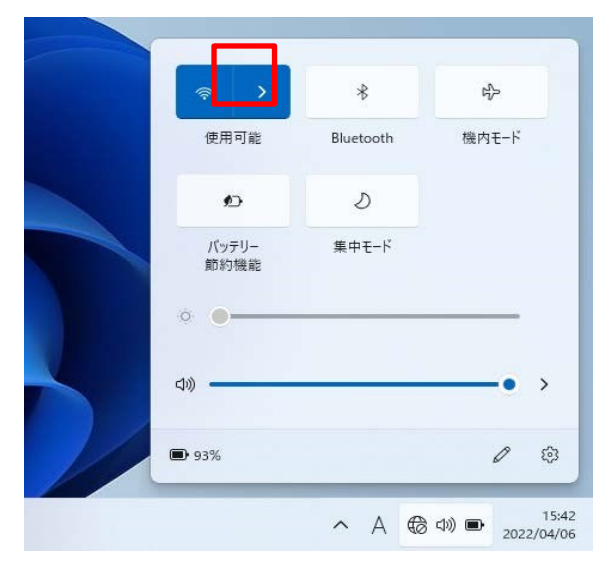

## 4) 接続するネットワーク名 (ESSID) をクリックします。

| 職種                      | ESSID            |
|-------------------------|------------------|
| 教員、非常勤                  | huhs-faculty-x   |
| 職員                      | huhs-office-x    |
| 学部学生、大学院生、研究生、その他学生全般   | kiban-student-1x |
| その他(認定看護師、派遣職員、アルバイト、他) | huhs-etc-x       |
| 西宮キャンパスの教員,職員           | kiban-meeting-1x |

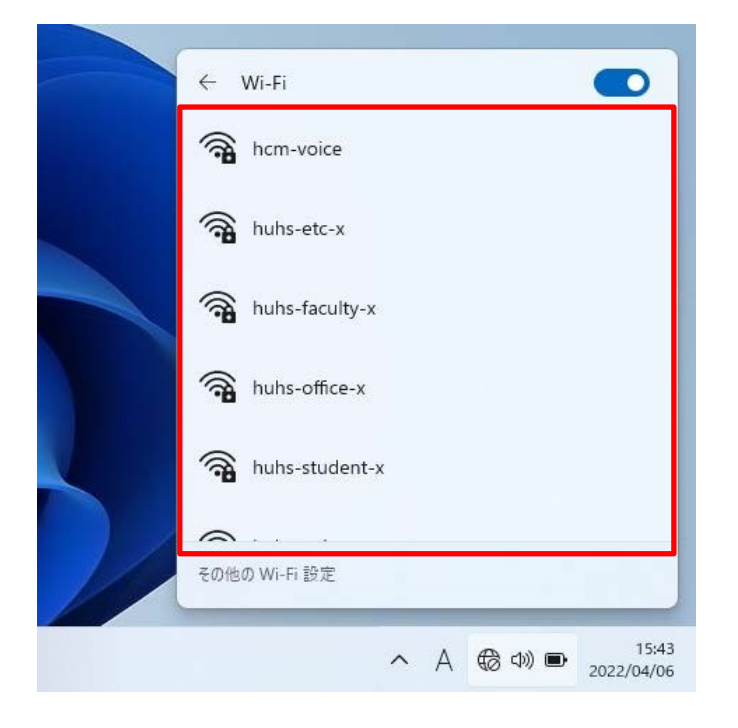

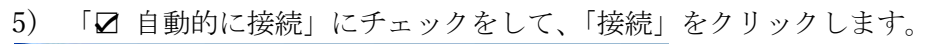

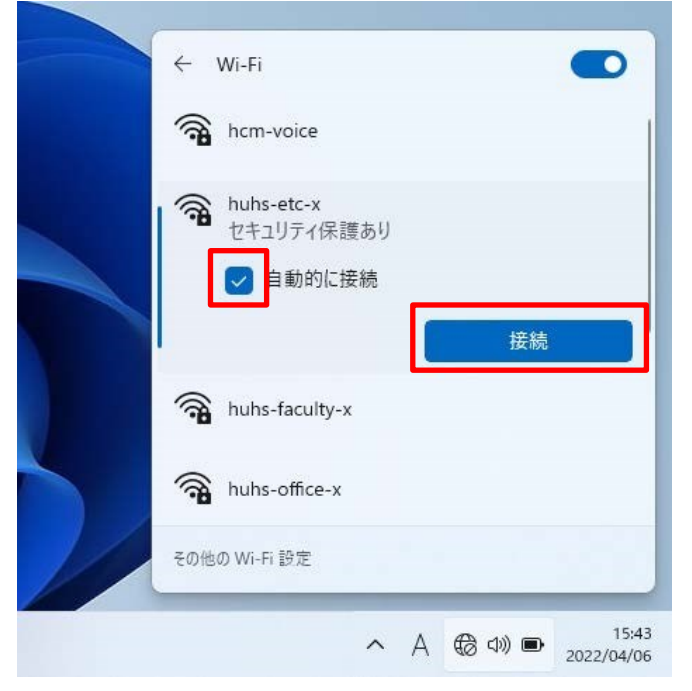

6) 「アカウント通知書」に記載のユーザーID 、パスワード入力して、「OK」をクリックします。 ※ ユーザーID は英数小文字です。

※パスワードを初期パスワードから変更した場合は、変更後のパスワードを入力してください。

| ← Wi-Fi                                          |
|--------------------------------------------------|
| hcm-voice                                        |
| huhs-etc-x<br>セキュリティ保護あり<br>ユーザー名とパスワードを入力してください |
| 白- <b>学籍番号 教職員番号</b><br>パスワード                    |
| ОК <b>+</b> +У2Л                                 |
| <ul> <li>その他の Wi-Fi 設定</li> </ul>                |
| へ A (会 d)) 画 15:43<br>2022/04/06                 |

7) 「接続」をクリックします。

| <b>1</b>   | huhs-etc-x<br>接続中                                                              |                                                           |
|------------|--------------------------------------------------------------------------------|-----------------------------------------------------------|
|            | 接続を続けますか?<br>この場所に huhs-etc<br>場合は、そのまま接続<br>は、名前が同じでも別<br>があります。<br>証明書の詳しい内容 | -x が存在すると予想される<br>してください。そうでない場合<br>りのネットワークである可能性<br>の表示 |
|            | 接続                                                                             | キャンセル                                                     |
| - <b>A</b> | ncm-voice                                                                      |                                                           |

8) 下記「接続済み」の表示を確認します

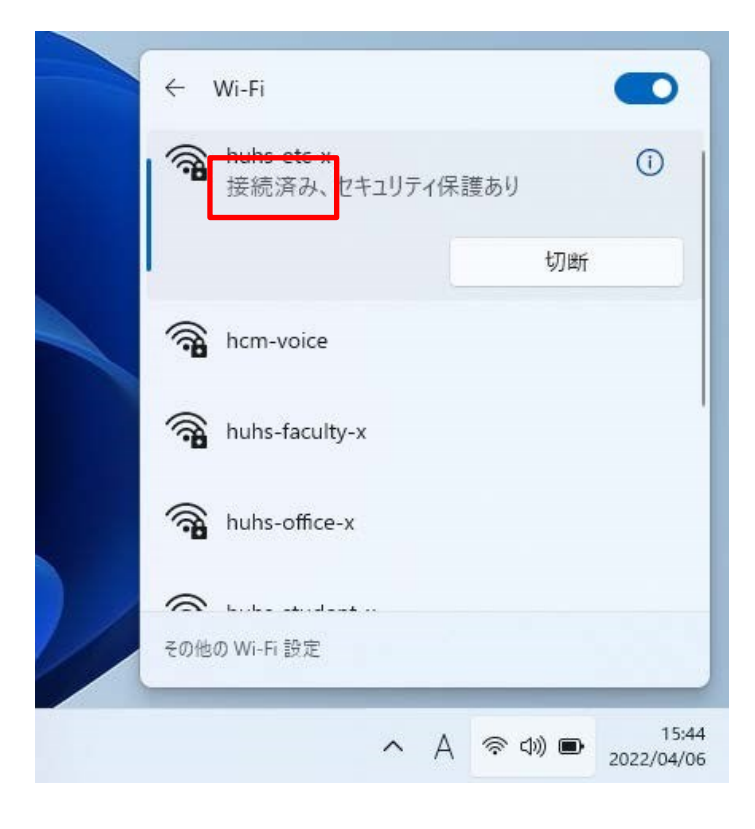

以上。